Non-Exempt Staff are required by the Fair Labor Standards Act to track their hours. The UD WorkForce timesheet is the **required** method; it requires manager approval.

Timesheets should be submitted before the end of each pay period. Overtime will be paid in a subsequent pay according to pay period cut-off times. Overtime hours on the current pay period will be paid in the next semi-monthly pay.

Use the timesheet for recording and payment of Overtime. (Overtime was previously paid by s-contract.)

- When a Non-Exempt employee works more than 40 hours in a week, any hours worked over 40 will calculated as **Overtime** (1.5 X employee's base hourly rate).
- For a Non-Exempt employee whose standard weekly hours is 37.5, any hours worked that is over 37.5 but less than 40 will be calculated as **Straight Time.**

| CONTENTS                                       |                  |
|------------------------------------------------|------------------|
| Timesheet Basics<br>Time Off Tab               | Page<br>1-3<br>3 |
| Results Tab                                    | 4                |
| Schedule Tab                                   | 4                |
| Entering Overtime – current pay period         | 5                |
| Results Tab                                    | 6                |
| Entering Overtime – prior pay period (Amended) | 7-8              |
| Results Tab                                    | 8                |

## **Timesheet Basics**

- 1. Access your timesheet by going to <u>www.udel.edu/udworkforce</u>, click Login button and then log in with CAS.
- 2. On the Home Screen, click **My Timesheet**.

WorkForce

| B WorkForce A Home   | ? Help - Home Screen |
|----------------------|----------------------|
| <b>()</b> Time Entry | Schedules            |
| My Timesheet         | My Calendar          |
| Edit Employee Time   | Employee Calendars   |
| Edit Time for Groups | My Time Off          |
| Approve Timesheets   | ۲                    |
|                      |                      |

- 3. This opens your timesheet for the current pay period
  - a. You can view past or future timesheets (use the calendar icon or left and right arrows)
  - b. Hours column your regular work times are auto-populated based on your schedule (including lunch hour).
  - c. Update the in/out times to reflect actual work time, especially if you work hours different from your scheduled hours, for example on 3/11. (For Overtime entries, see pages 5-8)
  - d. Holidays auto-populate on your timesheet
  - e. Time off hours (vacation, sick, etc.) come from approved Time Off Requests
  - f. You can add **Comments** on any **Regular Time** row (good practice to alert your manager to anything unusual)
  - g. The small grey arrow hides or reveals the tabs at the bottom

| € 03/01/2020 | - 03/15/202    | 0 🛗 🕨 📙 Save 🔗 Submi                                                                                                    | t More              | ▪ List View ▪ |                  |               |                        |       |                         |      |  |
|--------------|----------------|----------------------------------------------------------------------------------------------------|---------------------|---------------|------------------|---------------|------------------------|-------|-------------------------|------|--|
| Time Entry   | а              |                                                                                                    |                     |               |                  |               |                        | 76.5  | 0 total hour            |      |  |
| S M T M      | W T F<br>4 5 6 | S         M         T         W         T         F           7         8         9         10         11         12         13 | <b>s s</b><br>14 15 | Mar 1, 2020   | 🗹 Show All Weeks |               |                        |       | <sup>999990</sup><br>12 |      |  |
| Date         |                | Entry Code                                                                                                    |                     | Hours         | Override Rate    | Adjust Reason | Comments               | Total | · ·                     |      |  |
|              | + -            | Regular Time                                                                                                    |                     |               |                  |               |                        |       | ·                       |      |  |
| Mon 03/09    | + •            | Holiday                                                                                                    |                     | 7.50          | 0.00             |               |                        | 7.50  |                         |      |  |
|              | + -            | Regular Time                                                                                                    |                     | 08:00 am      | 0.00             |               |                        | 4.00  |                         |      |  |
| Tuo 03/10    | •              |                                                                                                    |                     | 12:00 pm      |                  |               |                        |       |                         |      |  |
| 10003/10     | + -            | Regular Time                                                                                                    |                     | Regular Time  |                  | 01:00 pm      | 0.00                   |       |                         | 3.50 |  |
|              |                |                                                                                                    |                     | 04:30 pm      |                  |               |                        |       |                         |      |  |
|              | + -            | Regular Time                                                                                                    |                     | 08:00 am      | 0.00             |               |                        | 4.00  |                         |      |  |
| Wed 03/11    |                |                                                                                                    |                     | 12:00 pm      |                  |               |                        |       |                         |      |  |
| Wed 05/11    | + -            | Regular Time                                                                                                    |                     | 02:30 pm      | 0.00             |               | 2.5 lunch, left at 6pm | 3.50  |                         |      |  |
| '            |                |                                                                                                    |                     | 06:00 pm      | C                |               |                        |       |                         |      |  |
|              | + -            | Regular Time                                                                                                    |                     | 08:00 am      | 0.00             |               | f                      | 4.00  |                         |      |  |
| Thu 03/12    | -              |                                                                                                    |                     | 12:00 pm      |                  |               |                        |       |                         |      |  |
| 1110 05/12   | + -            | Regular Time                                                                                                    |                     | 01:00 pm      | 0.00             |               |                        | 3.50  |                         |      |  |
|              | -              |                                                                                                    |                     | 04:30 pm      |                  |               |                        |       |                         |      |  |
| Eri 03/13    | + •            | Regular Time                                                                                                    | _                   |               |                  |               |                        |       |                         |      |  |
| 1103/13      | + -            | Sick                                                                                                    |                     | 7.50          | 0.00             |               |                        | 7.50  |                         |      |  |
|              |                |                                                                                                    |                     |               |                  |               |                        | 39.00 |                         |      |  |
| Exceptions   | Schedu         | Ile Time Off Results                                                                                                    |                     |               | B                |               |                        |       |                         |      |  |

- 4. If you made changes to your timesheet, click the Save button
  - a. It will be orange if you must save and turns blue after saving

| <ul> <li>03/01/2020 - 03/15/2020 </li> </ul> | H Save | Submit 📀 | More▼ | List View 💌 |
|----------------------------------------------|--------|----------|-------|-------------|
|                                              |        |          |       |             |

5. By the end of the pay period, click the **Submit** button. This allows your manager to review and approve your timesheet.

| <ul> <li>03/01/2020 - 03/15/2020 </li> </ul> | 📙 Save | 📀 Submit | More <b>•</b> | List View 🔻 |  |
|----------------------------------------------|--------|----------|---------------|-------------|--|
|----------------------------------------------|--------|----------|---------------|-------------|--|

| Timesheet Verificatio | on                                                          | ×           |                                                                                                    |
|-----------------------|-------------------------------------------------------------|-------------|----------------------------------------------------------------------------------------------------|
| I have reviewed       | d my hours and agree that I have worked the hours indicated | )           | <ul> <li>After clicking Submit, a message will pop-up<br/>to certify that you have worked the hours listed<br/>on your timesheet.</li> </ul> |
|                       | Filter exceptior                                            | ns by day 🗌 |                                                                                                    |
| Date                  | Exception Message                                           | Severity    |                                                                                                    |
|                       | No exceptions.                                              |             | b. Check the box and click <b>Submit Timesheet</b>                                                                                           |
| <                     |                                                             | >           | button.                                                                                                    |
|                       | Submit Timesheet                                            | Close       |                                                                                                    |

c. At the top of your timesheet, you will see Timesheet Submitted.

d. If you need to make adjustments at this point, **Recall** your timesheet, make those adjustments and then resubmit.

The tabs are located below the timesheet and contain important information.

- 6. **Time Off** tab displays the details of all your time off balances.
  - a. Credits are the monthly accruals or other adjustments to your time off balances
  - b. **Debits** are the subtractions when you use time off
    - i. Notice the **Sick** box reflects the 7.5 hours of sick time taken on 3/13

| ſ | Exceptions Schedule       | Time (  | Off | Results                   |                         |                           |           |
|---|---------------------------|---------|-----|---------------------------|-------------------------|---------------------------|-----------|
|   | Vacation                  | Hours   |     | Sick                      | Hours                   | Dependent Sick Bank       | Hours     |
|   | Initial Balance Sun 03/01 | 0.0000  |     | Initial Balance Sun 03/01 | 93.7500                 | Initial Balance Sun 03/01 | 45.0000   |
|   | Credits                   | 0.0000  |     | Credits                   | 0.0000                  | Credits                   | 0.0000    |
|   | Debits                    | 0.0000  |     | Debits                    | (7.5000)                | Debits                    | 0.0000    |
|   | Ending Balance Sun 03/15  | 0.0000  |     | Ending Balance Sun 03/15  | 86.2500                 | Ending Balance Sun 03/15  | 45.0000   |
|   | No                        | Details |     | Show                      | <u>Details &gt;&gt;</u> | N                         | o Details |

ii. Click the **Show Details** link to see the transaction details for the (7.5000) hours:

| Sick      |        |          |          |                 |           |
|-----------|--------|----------|----------|-----------------|-----------|
| Date      | Credit | Debit    | Balance  | Action          | Source    |
| Sun 03/01 |        |          | 911.2500 | Balance Forward |           |
| Fri 03/13 |        | (7.5000) | 903.7500 | Usage           | Sick      |
| Hours     | 0.0000 | (7.5000) | 903.7500 | Hide De         | etails << |

Click Hide Details to close.

| 3/9 has 7.5 hours of        | a.       |      |             |           |            | Time Off Results | Schedule   | Exceptions |
|-----------------------------|----------|------|-------------|-----------|------------|------------------|------------|------------|
| Holiday pay                 |          | Rate | Est Gross P | Unpaid Ho | Paid Hours | Pay Code         | Assignmen  | Work Da 🔺  |
| 3/11 reflects 7 5           | b        | 0.00 | 0.00        | 0.00      | 7.50       | Regular Time     | Head of Ma | 03/02/2020 |
| bours of time               | <i>.</i> | 0.00 | 0.00        | 0.00      | 7.50       | Regular Time     | Head of Ma | 03/03/2020 |
| nours of time               |          | 0.00 | 0.00        | 0.00      | 7.50       | Regular Time     | Head of Ma | 03/04/2020 |
| worked with                 |          | 0.00 | 0.00        | 0.00      | 7.50       | Regular Time     | Head of Ma | 03/05/2020 |
| different schedule          |          | 0.00 | 0.00        | 0.00      | 7.50       | Regular Time     | Head of Ma | 03/06/2020 |
| 3/13 has 7.5 hours          | с.       | 0.00 | 0.00        | 0.00      | 7.50       | Holiday a        | Head of Ma | 03/09/2020 |
| of <b>Sick</b> pay (from an |          | 0.00 | 0.00        | 0.00      | 7.50       | Regular Time     | Head of Ma | 03/10/2020 |
| annraved Time Off           |          | 0.00 | 0.00        | 0.00      | 7.50       | Regular Time b   | Head of Ma | 03/11/2020 |
|                             |          | 0.00 | 0.00        | 0.00      | 7.50       | Regular Time     | Head of Ma | 03/12/2020 |
| Request)                    |          | 0.00 | 0.00        | 0.00      | 7.50       | Sick             | Head of Ma | 03/13/2020 |

7. Results tab shows details for each date of the pay period.

8. **Schedule** tab shows your work schedule for each day of the pay period, including the lunch break.

| Exce                    | ptior           | าร     |        | Sch        | edu    | ıle           | Tin           | ne Of  | ff       | Res      | ults    |          |                |                |             |          |          |
|-------------------------|-----------------|--------|--------|------------|--------|---------------|---------------|--------|----------|----------|---------|----------|----------------|----------------|-------------|----------|----------|
| <b>S</b><br>1           | M<br>2          | Т<br>3 | W<br>4 | T<br>5     | F<br>6 | <b>S</b><br>7 | <b>S</b><br>8 | M<br>9 | T<br>10  | W<br>11  | T<br>12 | F<br>13  | <b>S</b><br>14 | <b>S</b><br>15 | Mar 1, 2020 | 🖂 Show A | ll Weeks |
| Da                      | ite             |        |        |            |        |               | Sch           | nedu   | le Co    | de       |         |          |                |                | Hours       |          | Total    |
|                         |                 |        |        | <b>•</b> • |        | Sche          | dule          | d Tin  | nes      |          |         |          |                |                |             | 08:00 am | 4.00     |
|                         |                 |        |        |            |        |               |               |        |          |          |         |          |                |                |             | 12:00 pm |          |
| Mon                     | 03/0            | )2     |        | <b>-</b> - |        | Sche          | dule          | d Lu   | nch l    | n/Ou     | ıt      |          |                |                |             | 12:00 pm |          |
|                         |                 |        |        |            |        |               |               |        |          |          |         |          |                |                |             | 01:00 pm |          |
|                         |                 |        |        | <b>-</b> - |        | Sche          | dule          | d Tin  | nes      |          |         |          |                |                | 3.50        |          |          |
|                         |                 |        |        |            |        |               |               |        |          |          |         |          |                |                |             | 04:30 pm |          |
|                         |                 |        | Η      | + •        |        | Sche          | dule          | d Ho   | urs      |          |         |          |                |                |             |          |          |
|                         | Scheduled Times |        |        |            |        |               |               |        |          | 08:00 am | 4.00    |          |                |                |             |          |          |
|                         |                 |        |        |            |        |               |               |        |          |          |         |          |                |                |             | 12:00 pm |          |
| Tue 03/03 Scheduled Lun |                 |        |        |            | nch l  | n/Ou          | ıt            |        |          |          |         | 12:00 pm |                |                |             |          |          |
|                         |                 |        |        |            |        |               |               |        | 01:00 pm |          |         |          |                |                |             |          |          |

9. Exceptions tab shows any errors on your timesheet, such as a missing in or out time.

| Exceptions | Schedule Time Off Results |
|------------|---------------------------|
|            |                           |
| Date       | Exception Message         |
|            |                           |
|            |                           |

# Entering Overtime for the Current Pay Period

### Use the timesheet for recording and payment of Overtime. (Overtime was previously paid by s-contract.)

- When a Non-Exempt employee works more than 40 hours in a week, any hours worked over 40 will calculated as **Overtime** (1.5 X employee's base hourly rate).
- For a Non-Exempt employee whose standard weekly hours is 37.5, any hours worked that is over 37.5 but less than 40 will be calculated as **Straight Time.**
- The Overtime hours on the current pay period will be paid in the next semi-monthly pay.

This example shows an employee whose standard weekly schedule is for 37.5 hours.

- The first week was M-F for 37.5 hours
- The second week was M-F for 41.0 hours (8/11 worked 11.0 hours which is 3.5 extra hours)
- 1. Starting on your current timesheet, go to the date you worked extra time. Change the **in and out times** to reflect the actual time worked.
  - In this example, the extra work was on 8/11 where 4:30 pm changed to 8:00 pm. (or add new time slice with extra hours worked)
  - The total time worked on 8/11 is 11.0 hours.
  - A **Comment** was added to explain the extra time.
- 2. Click the Save button after making changes.

| <b>4</b> 08/0            | 1/202  | 1 - 0  | 8/15   | /2021  | i             | ►             |        | Sav     | e (     | 🕗 Su    | bmi     | t M            | ore∓           | List View 👻          |                  |               |                 |                         |
|--------------------------|--------|--------|--------|--------|---------------|---------------|--------|---------|---------|---------|---------|----------------|----------------|----------------------|------------------|---------------|-----------------|-------------------------|
| Weasle                   | y, Ro  | ona    | ld E   | Biliu  | <b>5</b> (99  | 99993         | 7)     | 2       |         |         |         |                |                |                      |                  |               |                 |                         |
| Time Er                  | ntry   |        |        |        |               |               |        |         |         |         |         |                |                |                      |                  |               | 76.             | 50 total ho             |
| <b>S M</b><br>1 <b>2</b> | Т<br>3 | w<br>4 | Т<br>5 | F<br>6 | <b>S</b><br>7 | <b>S</b><br>8 | M<br>9 | т<br>10 | W<br>11 | T<br>12 | F<br>13 | <b>S</b><br>14 | <b>S</b><br>15 | Aug 11, 2021         | 🗹 Show All Weeks |               |                 | <sup>999990</sup><br>12 |
| Date                     |        |        |        |        | E             | Entry         | Code   |         |         |         |         |                | Но             | urs                  | Override Rate    | Adjust Reason | Comments        | 1                       |
| Mon                      | -      |        |        | Regu   | ılar 1        | Гime          |        |         |         | 1       | -       |                |                | 08:00 am<br>12:00 pm | 0.00             |               |                 |                         |
| 08/09                    | -      | • •    |        | Regu   | ılar 1        | Time          |        |         |         |         |         |                |                | 01:00 pm<br>04:30 pm | 0.00             |               |                 |                         |
| Tue                      | -      | • •    |        | Regu   | ılar T        | Time          |        |         |         | 1       |         |                |                | 08:00 am<br>12:00 pm | 0.00             |               |                 |                         |
| 08/10                    | -      |        |        | Regu   | ılar 1        | Time          |        |         |         | 1       |         |                |                | 01:00 pm<br>04:30 pm | 0.00             |               |                 |                         |
| Wed                      | -      | • •    |        | Regu   | ılar 1        | Time          |        |         |         |         | ~       |                |                | 08:00 am<br>12:00 pm | 11.0 hou         | rs            |                 |                         |
| 08/11                    | -      | • •    |        | Regu   | ılar 1        | Time          |        |         |         | 1       |         |                |                | 01:00 pm<br>08:00 pm | worked           |               | Worked at event | to 8                    |
| Thu                      | 4      | • •    |        | Regu   | ılar 1        | Time          |        |         |         | `       | r       |                |                | 08:00 am<br>12:00 pm | 0.00             |               |                 |                         |
| 08/12                    | -      | • •    |        | Regu   | ılar 1        | Time          |        |         |         | ,       |         |                |                | 01:00 pm<br>04:30 pm | 0.00             |               |                 |                         |
| Fri                      | -      |        |        | Regu   | ılar T        | Time          |        |         |         | 1       | ~       |                |                | 08:00 am<br>12:00 pm | 0.00             |               |                 |                         |
| 08/13                    | -      |        |        | Regu   | ılar 1        | Time          |        |         |         | 1       |         |                |                | 01:00 pm<br>04:30 pm | 0.00             |               |                 |                         |

#### 3. The **Save** button changes from orange to blue and the message "Data saved." Appears at the top of the screen.

- 4. Click the **Results** tab to see how the Overtime was calculated.
  - This is the second week of the pay period (the first week was for 37.5 regular hours).
  - The overtime is calculated on Friday, 8/13, because this is when the week's cumulative hours exceeded 37.5.
  - The overtime is split between:
    - o OT1 Straight Time of 2.5 hours (to reach 40.0 weekly hours)
    - o OT5 Overtime NEX of 1.0 hour (time above 40.0 weekly hours). The Rate is 70.50 (1.5 X 47.00)

| Exceptio | ons Sche   | edule Time C | Off Results       |     |         |    |            |                |       |
|----------|------------|--------------|-------------------|-----|---------|----|------------|----------------|-------|
| Day 📥    | Work Date  | Assignmen    | Pay Code          | Pai | d Hours | U  | Jnpaid Ho  | Est Gross P    | Rate  |
| Mon      | 08/09/2021 | Head of Ma   | Regular Time      |     | 7.50    | D  | 0.00       | 352.50         | 47.00 |
| Tue      | 08/10/2021 | Head of Ma   | Regular Time      |     | 7.50    |    | 0.00       | 352.50         | 47.00 |
| Wed      | 08/11/2021 | Head of Ma   | Regular Time      |     | 11.00   |    | Total hour | s = 37.5 7.00  | 47.00 |
| Thu      | 08/12/2021 | Head of Ma   | Regular Time      |     | 7.50    |    | 0.00       | 352.50         | 47.00 |
| Fri      | 08/13/2021 | Head of Ma   | Regular Time      |     | 4.00    | IJ | 0.00       | 188.00         | 47.00 |
| Fri      | 08/13/2021 | Head of Ma   | OT1 Straight Time |     | 2.50    |    | Total hour | s = 40.0 7.50  | 47.00 |
| Fri      | 08/13/2021 | Head of Ma   | OT5 Overtime NEX  |     | 1.00    | ]  | Total hour | s = 41.0 70.50 | 70.50 |
| Total    |            |              |                   |     | 78.50   |    | 0.00       | 3713.00        |       |

5. At the of the pay period, click the **Submit** button. This allows your manager to review and approve your timesheet.

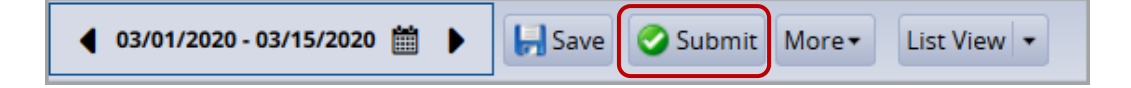

## Entering Overtime for a Prior Pay Period (Amended Timesheet)

Before entering Overtime on a Timesheet from a prior pay period, a manager or timekeeper must open the timesheet to make changes. This is called amending a timesheet.

NOTE - If timesheet has partial Regular Time hours due to a partial day Time Off Request (TOR), the empty time slice for Regular Time must also be updated with in/out times to ensure the amended timesheet is calculated correctly.

This example shows an employee (Ronald Weasley) whose standard weekly schedule is for 37.5 hours.

- Ron worked 4.0 extra hours on 6/17 (prior pay period) that was not paid yet.
- Ron also has 3.50 hours of Vacation on 6/16 which has missing Regular Time that must be fixed.
- 1. FIRST, your manager or timekeeper must create the amended timesheet for the prior pay period.
- 2. On the Home Screen, click **My Timesheet**.

| Y | WorkForce 🖶 Home     | ? | Help 🔻        |             |
|---|----------------------|---|---------------|-------------|
|   |                      |   |               | Home Screen |
|   | <b>()</b> Time Entry |   | 🛗 Schedul     | es          |
|   | My Timesheet         | ) | My Calendar   |             |
|   | Edit Employee Time   |   | Employee Cale | endars      |
|   | Edit Time for Groups |   | My Time Off   |             |
|   | Approve Timesheets   |   |               | •           |

- 3. This opens your timesheet for the *current* pay period.
- 4. At the top, navigate to the prior pay period with use the calendar icon or arrows to find the prior pay period.

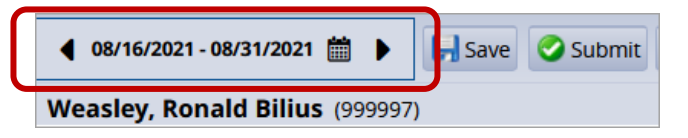

3. Verify you are on the correct timesheet. The Hours fields will be open and available for updates.

| ◀ 06/1       | 6/202   | 1 - 06/        | /30/20         | 21 🛗         |             | ].      | Save    | 2              | 🕗 Sut          | mit     | More -       | Other Versio | ns List View 🔹 D |
|--------------|---------|----------------|----------------|--------------|-------------|---------|---------|----------------|----------------|---------|--------------|--------------|------------------|
| Weasle       | y, Ro   | onalo          | d Bili         | us (9        | 99999       | 7)      |         |                |                |         |              |              |                  |
| Time Er      | ntry    |                |                |              |             |         |         |                |                |         |              |              |                  |
| W T<br>16 17 | F<br>18 | <b>S</b><br>19 | <b>S</b><br>20 | M 1<br>21 2  | r W<br>2 23 | Т<br>24 | F<br>25 | <b>S</b><br>26 | <b>S</b><br>27 | M<br>28 | T W<br>29 30 | Jun 17, 2021 | 🗹 Show All Weeks |
| Date         |         |                |                |              | Entry       | Code    | •       |                |                | 1       | Ho           | ours         | Override Rate    |
| Wed          | +       | • •            | Re             | gular        | Time        |         |         |                | Ŧ              |         |              |              | -                |
| 06/16        | +       | • •            | Va             | catior       | 1           |         |         |                |                |         |              | 3.50         | 0.00             |
|              | -       |                | Re             | Regular Time |             |         | Ψ.      |                |                |         | 08:00 am     | 0.00         |                  |
| Thu          | -       |                |                |              |             |         |         |                |                |         |              | 12:00 pm     |                  |
| 06/17        |         | Re             | Regular Time   |              |             |         |         | -              |                |         | 01:00 pm     | 0.00         |                  |
|              | -       |                |                |              |             |         |         |                |                |         |              | 04:30 pm     |                  |
| Fri          | +       | • •            | Re             | gular        | Time        |         |         |                | Ŧ              | ŀ       |              |              |                  |
| 06/18        | +       | • •            | Ho             | oliday       |             |         |         |                |                |         |              | 7.58         | 0.00             |

4. Overtime entry – Click the Insert Row button on 6/17

|       | + - | Regular Time | ~ | 08:00 am |
|-------|-----|--------------|---|----------|
| Thu   |     |              |   | 12:00 pm |
| 06/17 | (+) | Regular Time | ~ | 01:00 pm |
|       |     |              |   | 04:30 pm |

- 5. On 6/17 on the new **Regular Time** time slice, enter the **Hours** by in/out times for the extra time worked.
- 6. It is best practice to also add a **Comment** that explains the extra hours.

| + - | Regular Time                           | Ŧ                                                                                                    |                                                                                                    | Missing 4.0 hrs. F                                                                                                    | Regular Time                                                                                                    |
|-----|----------------------------------------|----------------------------------------------------------------------------------------------------|----------------------------------------------------------------------------------------------------|----------------------------------------------------------------------------------------------------|----------------------------------------------------------------------------------------------------|
| + • | Vacation                               |                                                                                                    | 3.50                                                                                                    | 0.00                                                                                                    | 1p-430p                                                                                                    |
| + - | Regular Time                           |                                                                                                    | 08:00 am                                                                                                    | 0.00                                                                                                    |                                                                                                    |
| + • | Regular Time                           | · ·                                                                                                    | 01:00 pm<br>04:30 pm                                                                                        | 0.00                                                                                                    |                                                                                                    |
| + • | Regular Time                           | v                                                                                                    | 05:30 pm                                                                                                    |                                                                                                    | worked ABC even                                                                                                    |
| + • | Regular Time                           | · _                                                                                                    | 05.50 pm                                                                                                    |                                                                                                    |                                                                                                    |
| + • | Holiday                                |                                                                                                    | 7.50                                                                                                    | 0.00                                                                                                    |                                                                                                    |
|     | + •<br>+ •<br>+ •<br>+ •<br>+ •<br>+ • | Regular Time   Image: state state sta | + • Regular Time   + • Vacation   + • Regular Time   + • Regular Time   + • Regular Time   + • Regular Time | Regular Time          + •       Vacation       3.50         + •       Regular Time       08:00 am         12:00 pm       12:00 pm         + •       Regular Time       01:00 pm         + •       Regular Time       05:30 pm         • •       Regular Time       05:30 pm         • •       Regular Time       05:30 pm         • •       Holiday       7.50 | Regular Time       Missing 4.0 hrs. F         Image: Constraint of the stress of the stress of the stres |

- 7. Above, notice that 6/16 has 3.50 hours of Vacation, but is missing 4.0 hours of Regular Time
- 8. Missing hours Enter Hours on the Regular Time time slice by in/out times. (Add a Comment if desired.)

| Wed   | + • | Regular Time 🔹 | 08:00 am<br>12:00 pm |      | manually added 4.0 |
|-------|-----|----------------|----------------------|------|--------------------|
| 06/16 | + • | Vacation       | 3.50                 | 0.00 | 1p-430p            |

- 9. Click Save button
- 10. Click the **Results** tab to see how the added hours were calculated.

| Exceptio | ons 🖗 Sche | dule Time C | Off Results       |            |
|----------|------------|-------------|-------------------|------------|
| Day 📥    | Work Date  | Assignmen   | Pay Code          | Paid Hours |
| Wed      | 06/16/2021 | Head of Ma  | Regular Time      | 4.00       |
| Wed      | 06/16/2021 | Head of Ma  | Vacation          | 3.50       |
| Thu      | 06/17/2021 | Head of Ma  | Regular Time      | 7.50       |
| Thu      | 06/17/2021 | Head of Ma  | OT1 Straight Time | 2.50       |
| Thu      | 06/17/2021 | Head of Ma  | OT5 Overtime NEX  | 1.50       |
| Fri      | 06/18/2021 | Head of Ma  | Holiday           | 7.50       |

| 6/16: 4.0 Regular Time + 3.5 Vacation = 7.50  |
|-----------------------------------------------|
| 6/17: 7.50 Regular Time + 4.00 extra = 11.50  |
| • 2.50 - OT1 Straight Time for hours up to 40 |
| • 1.50 - OT5 Overtime NEX for hours over 40   |